# NT100-DN-DP 网关操作指南

本文以 NT100-DN-DP 网关为例,介绍该网关的配置步骤,其他系列网关的 配置步骤与此类似。

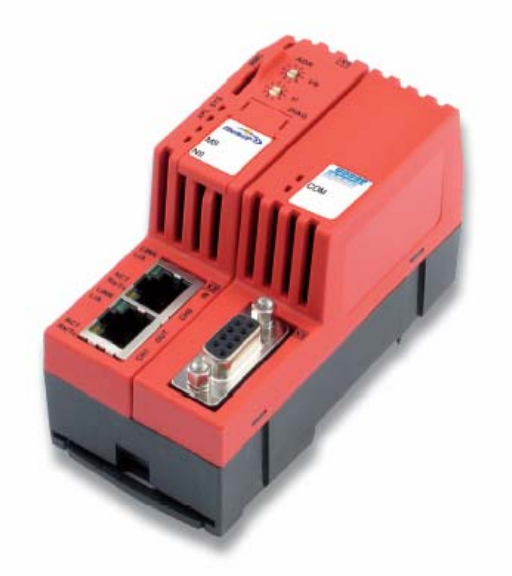

(1)当 NT 100 第一次通过 USB 电缆与计算机相连并且上电后,计算机会自动检测到该硬件, 弹出图 1 所示对话框,选择从指定地址安装:

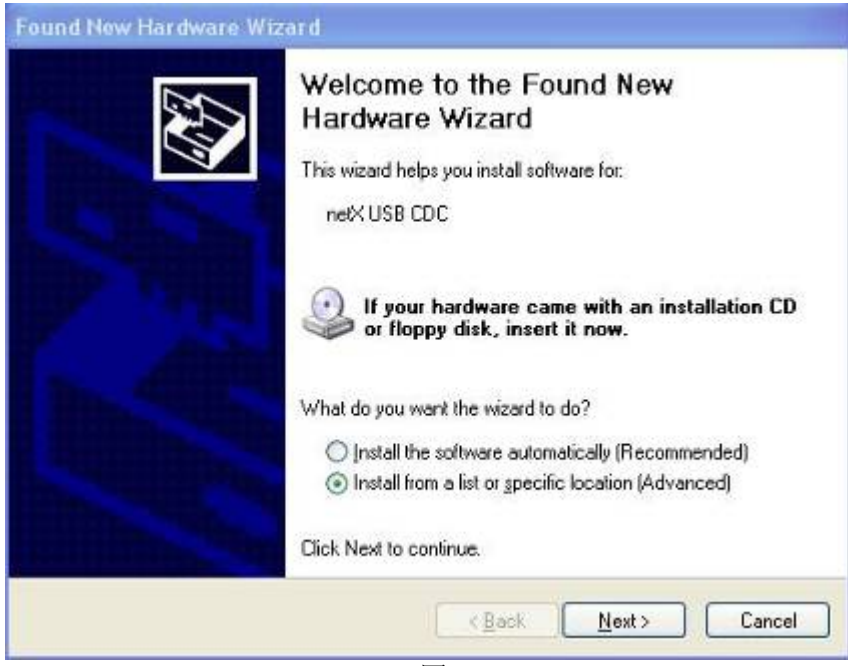

图 1

(2)选择从光驱安装,并把 NT 100产品光盘放入光驱中,如图 2 所示:

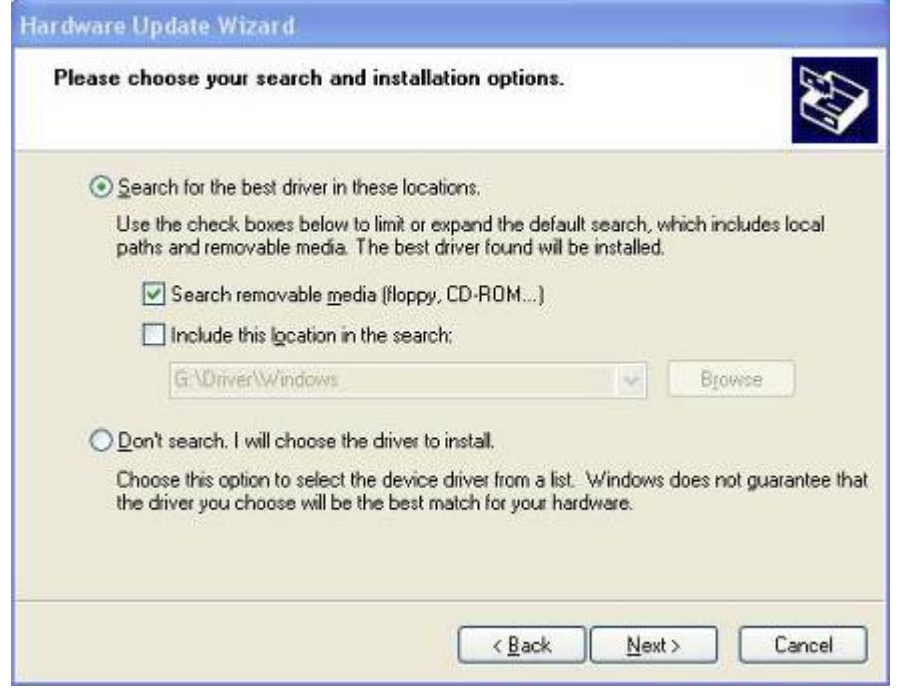

图 2

(3) 安装完成,如图3所示:

| Completing the Hardware Update<br>Wizard<br>The wizard has finished installing the software for: |
|--------------------------------------------------------------------------------------------------|
|                                                                                                  |
| Click Finish to close the wizard.                                                                |
| < Back Finish Cancel                                                                             |

(4) 在"设备管理器"中可以看到此设备驱动成功安装,如图4所示:

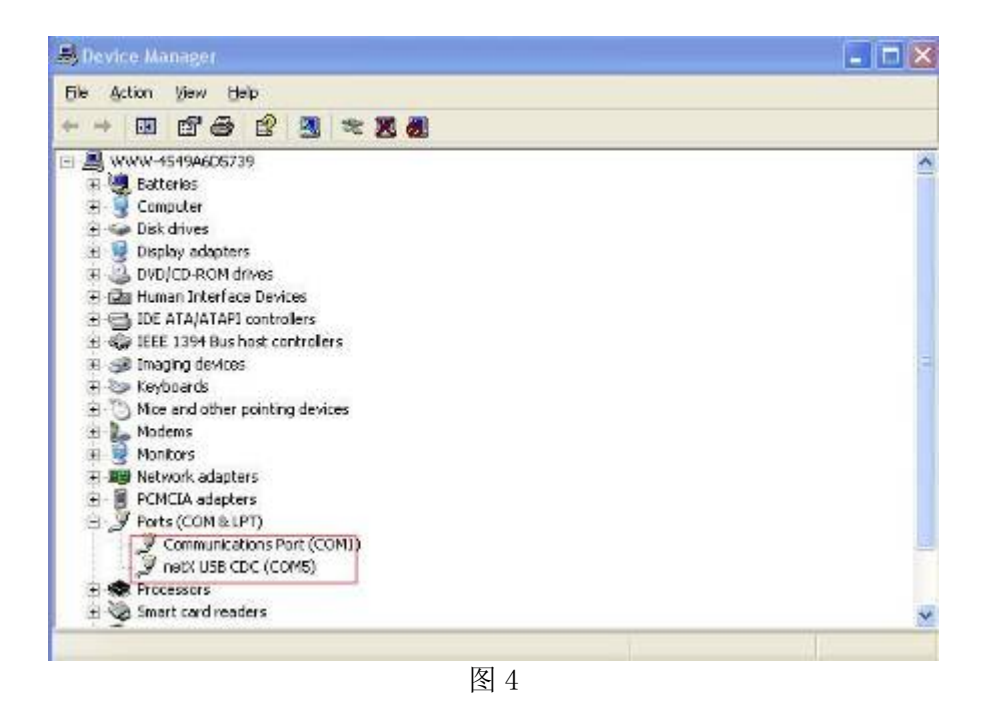

(5) 在光驱中放入 NT 100 产品光盘,安装配置软件 SYCON.net。安装程序在光盘 Software\SYCON.net 目录下,双击该安装程序,弹出语言选择对话框,选择英语,如图5所示:

| 4 | W鋒len Sie die Sprache dieser Installatio | n aus der unten aufgi |
|---|------------------------------------------|-----------------------|
| E | 🚆 rien Auswani aus.                      |                       |
|   | English (United States)                  | ~                     |
|   |                                          |                       |

(6) 选择接受协议, 如图 6 所示:

| License Agreement                                                                                                    |                                                                                                    |                |
|----------------------------------------------------------------------------------------------------|----------------------------------------------------------------------------------------------------|----------------|
| Please read the following license                                                                                                    | agreement carefully.                                                                                                    |                |
| HILSCHER SOFTWARE LICENSE A                                                                                                    | GREEMENT                                                                                                    | ^              |
| This document is a legal Agreement<br>Systemautomation mbH, ("Hilscher")<br>the software. By installing or otherv<br>Agreement. If you do not agree to th<br>Software, return it to us or to the dis<br>refund. | between you, the license, and Hilscher Gesellschaft fi<br>. Please read this Agreement carefully before you inst<br>vise using the software, you accept the terms of this<br>le terms of this Agreement, then do not install or use th<br>stributor from which you have it purchased for a full | ir<br>all<br>e |
| <ol> <li>Copyright<br/>This software program (the "Software<br/>and international copyright laws and</li> </ol>                                                                                                 | are") is owned by Hilscher and is protected by German<br>I international trade provisions. The software is license                                                                                                    | i<br>edi, 💌    |
| I accept the terms in the license a                                                                                                    | agreement                                                                                                    |                |
| I do not accept the terms in the li                                                                                                    | cense agreement                                                                                                    |                |
| stallShield                                                                                                    | 19-1                                                                                                    |                |
|                                                                                                    | <back next=""> Can</back>                                                                                                    | cel            |
|                                                                                                    | 图 6                                                                                                    |                |

### (7) 输入信息, 如图7所示:

| Please enter your information. |                           |  |
|--------------------------------|---------------------------|--|
| User Name:                     |                           |  |
| Hischer                        |                           |  |
| Organization:                  |                           |  |
| Hischer                        |                           |  |
|                                |                           |  |
|                                |                           |  |
| Install this application for:  |                           |  |
| Anyone who uses                | this computer (all users) |  |
| Only for me (Micr              | osoft)                    |  |
|                                |                           |  |
|                                |                           |  |
| allShield                      |                           |  |

(8) 选择完整安装, 如图 8 所示:

Page 4of 15

| Setup Type          |                                                                                                    |
|---------------------|----------------------------------------------------------------------------------------------------|
| Choose the si       | etup type that best suits your needs.                                                                                 |
| Please select       | a setup type.                                                                                                    |
| () <u>C</u> omplete | e                                                                                                    |
| 1 <sup>1</sup>      | All program features will be installed. (Requires the most disk space.)                                               |
| ◯ Cu <u>s</u> tom   |                                                                                                    |
| 1 <sup>4</sup>      | Choose which program features you want installed and where they<br>will be installed. Recommended for advanced users. |
| allShield           |                                                                                                    |
|                     | < <u>B</u> ack <u>N</u> ext > Cancel                                                                                  |

(9) 单击"Install",开始安装,如图9所示:

| Ready to Install the Program                       | n                          |                          |               |
|----------------------------------------------------|----------------------------|--------------------------|---------------|
| The wizard is ready to begin ins                   | stallation.                |                          |               |
| Click Install to begin the installa                | ition.                     |                          |               |
| If you want to review or chang<br>exit the wizard. | e any of your installation | settings, click Back. Cl | ick Cancel to |
|                                                    |                            |                          |               |
|                                                    |                            |                          |               |
|                                                    |                            |                          |               |
|                                                    |                            |                          |               |
|                                                    |                            |                          |               |
| allShield                                          |                            |                          |               |
|                                                    | < Back                     | Instal                   | Cancel        |

在软件安装完成后,会启动"SYCON.net",要求输入密码,如果不需要密码,直接点击

Page 5of 15

(10)当 NT 100 网关 USB 设备驱动以及网关配置工具 SYCON. net 都安装成功后,使用 USB 电 缆连接 NT 100 与计算机,并打开 SYCON. net,选择 "File" "New",如图 10 所示:

|                   | and the second second |                                                                                                    |
|-------------------|-----------------------|----------------------------------------------------------------------------------------------------|
| i = sµeti undines |                       | CCLIPA<br>CCLINA<br>Do-actick<br>EthertaticP<br>Cover ModeuryTCE<br>E PowDeLIPE<br>ForMOLIPE<br>PowDeLIPE<br>E PowDeLIPE<br>E PowDeLIPE<br>E PowDeLIPE<br>E PowDeLIPE<br>E PowDeLIPE<br>E PowDeLIPE<br>E PowDeLIPE<br>E PowDeLIPE<br>E PowDeLIPE<br>E PowDeLIPE<br>E PowDeLIPE |
|                   | <u>XII — — —</u>      | E Station / Second DIH Dave /                                                                                                    |

图 10

(11) 在软件界面右侧选择"Fieldbus"栏,将"DeviceNet""Gateway / Stand-Alone Slave" 文件夹中的 NT 100-XX-XX 图标拖放至中间区域的灰线下方,如图 11 所示:

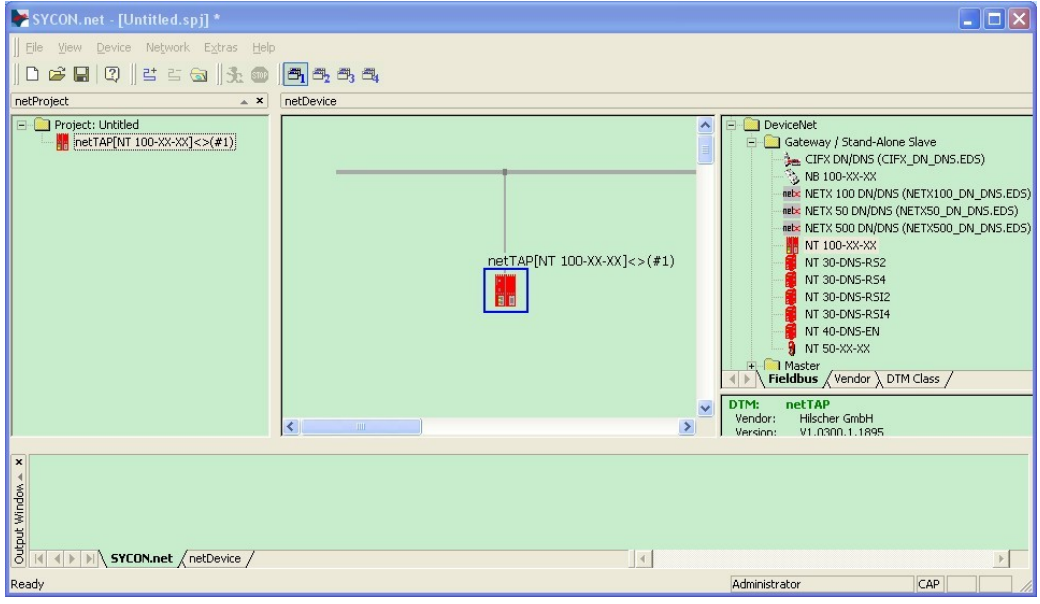

图 11

(12) 双击该图标,弹出配置对话框,如图 12 所示,此时在"Device Assignment"栏中显示计算机已经找到硬件,勾选设备前的方框,并单击"Apply":

| 10 Device: NT 100-X                                                                                                    | anor<br>Smbri             |                             | Vendor II       | ); GX031E                                                                                                    |                 | ŝ   |  |
|----------------------------------------------------------------------------------------------------|---------------------------|-----------------------------|-----------------|----------------------------------------------------------------------------------------------------|-----------------|-----|--|
| Nevigation area 📃                                                                                                    | -                         | Di                          | wise Assignm    |                                                                                                    |                 |     |  |
| Settings                                                                                                    | Scarprogram: 4/4          | Decreas (Current decise: -) |                 |                                                                                                    |                 |     |  |
| TCP/IP Dever for net X<br>→ Device Assignment<br>Device Assignment<br>Settings<br>Uconse<br>IVe Oate Assigne<br>IVe Oate Assigne<br>IVe Oate Assigne | Soon<br>Device selection: |                             |                 |                                                                                                    |                 |     |  |
|                                                                                                    | Device                    | Hardware Poilts             | Seitainumber    | Ditver                                                                                                    | ChannelProtocol | 14  |  |
|                                                                                                    |                           |                             | 200/            |                                                                                                    | Gerenia)        |     |  |
|                                                                                                    | <                         |                             |                 |                                                                                                    | 1               | 13  |  |
|                                                                                                    | Access geth:              | (258440.ND+7818-4504        | -5634-218-20.38 | evering the second second second second second second second second second second second second second second s |                 |     |  |
|                                                                                                    |                           |                             | OK              | Cance                                                                                                    | Aboy H          | sk: |  |

(13) 在"Setting"栏中,作如图 13选择,X2 端口选择"DeviceNet Slave",X3 端口选择 "PROFIBUS-DP Master",在单击对应的 Firmware 后,单击"Download"按钮下载 Firmware。 在以后使用时,如果转换的协议没有改变,那该固件只需要下载一次即可。

| netDevice - Gateway netTAP                                                           | [NT 100-XX-XX]<>(#1)                                                                          | ÷                                                                                      | Device TD                    |                    |
|--------------------------------------------------------------------------------------|-----------------------------------------------------------------------------------------------|----------------------------------------------------------------------------------------|------------------------------|--------------------|
| Vendor: Hilscher G                                                                   | mbH                                                                                           |                                                                                        | Vendor ID:                   | 0x011E             |
| Navigation area                                                                      | General<br>D <u>e</u> scription:                                                              | netTAP                                                                                 | Settings                     |                    |
| Configuration<br>→ Settings<br>Signal Mapping<br>Memory Card Management<br>Licensing | Protocol Combinations<br>Primary network (Port X2):<br>Required gateway:<br>Required license: | DeviceNet Slave         ▼           NT 100-DN-DP         ▼           Yes (1)         ▼ | Secondary network (Port X3): | PROFIBUS-DP Master |
|                                                                                      | Available Firm <u>w</u> are:                                                                  | NTDNSDPM.NXF                                                                           |                              | Browse<br>Download |
|                                                                                      | Software class:<br>Software version:<br>Basic Settings                                        | Gateway<br>1.3.3.0                                                                     |                              |                    |
|                                                                                      | Mapping C <u>y</u> cle time:                                                                  | 1 ms                                                                                   | Mapping mode:                | Default            |
|                                                                                      |                                                                                               |                                                                                        |                              |                    |
|                                                                                      |                                                                                               |                                                                                        | ОК                           | Cancel Apply Help  |
|                                                                                      |                                                                                               | _                                                                                      |                              | 1.                 |

图 13

(14) 等待 Firmware 下载,如图 14 所示:

| Navigation area 🔚                                                                                                    |                                                     |                   |               |         |
|----------------------------------------------------------------------------------------------------|-----------------------------------------------------|-------------------|---------------|---------|
| Settings                                                                                                    | nettlevice                                          |                   |               |         |
| Configuration<br>TCP/IP Deven for netX<br>Device Assignment<br>Configuration<br>Settings<br>License<br>UIO Date Mapping<br>MMC Management | Device: netTAF()/T<br>Transfer Data<br>9 % complete | 100-XI-30(]<>(#1) | ROULD OF MADE | 2       |
|                                                                                                    | Filmware Download                                   |                   |               |         |
|                                                                                                    | Pirm <u>o</u> ore file:                             | Manaliban yan.    |               | YOMER . |
|                                                                                                    | Firmware name:                                      | Gabaway           | E             | perioad |
|                                                                                                    | Pirmwore version:                                   | 1.1.5.0           |               |         |
|                                                                                                    | Galeriay Settings                                   |                   |               |         |
|                                                                                                    |                                                     |                   |               | -       |

图 14

(15)观察对话框下侧的固件下载进程提示,在 Firmware 下载完成,单击"OK",回到配置

软件主界面。将"Fieldbus" 一栏"Profibus DPV0""Slave"文件夹中的相应从站图标拖 放至紫色线下方,本例中以赫优讯 PROFIBUS 从站测试板 CB\_AB32-DPS 为例,如图 15 所示:

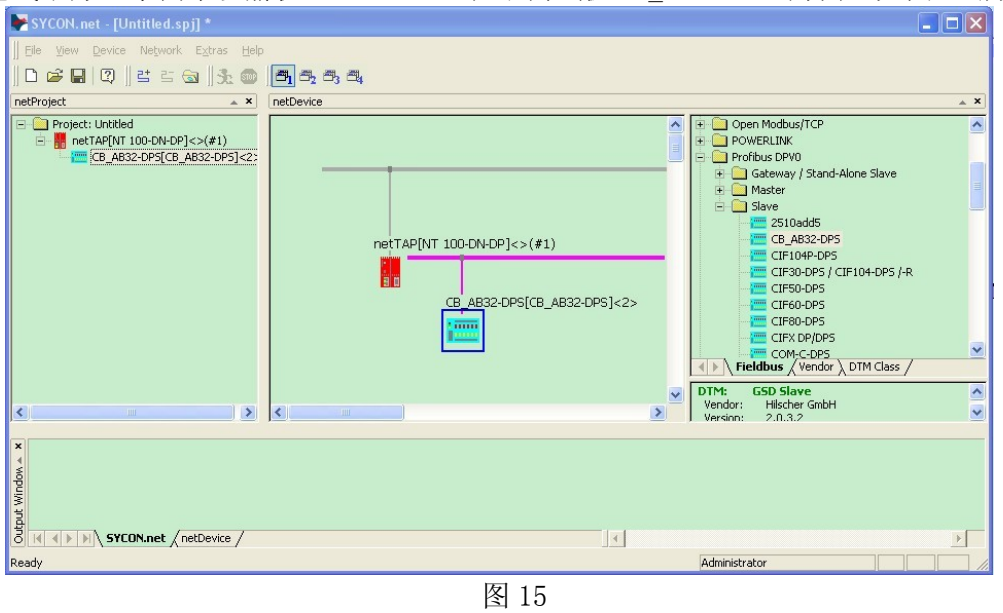

若是其他厂商从站产品,则必须选择"Network""Import Device Description",导入其GSD文件,再重启软件。

(16) 双击 CB\_AB32-DPS 图标,对 PROFIBUS 从站进行配置,此处均选择默认参数,如图 16 所示:

| Vendor:                                     | CB_AE32-OPS<br>Hischer Grith                                                                                                    |                                                   |                                                                              | Device ID:<br>Vendor ID:                         | 0::7506<br>-       |                   |
|---------------------------------------------|----------------------------------------------------------------------------------------------------|---------------------------------------------------|------------------------------------------------------------------------------|--------------------------------------------------|--------------------|-------------------|
| Navigation Area 🚞                           |                                                                                                    |                                                   | N                                                                            | todates                                          |                    |                   |
| Configuration<br>Contract                   | Available Modules:                                                                                                    |                                                   |                                                                              |                                                  |                    |                   |
| - Modules                                   | Nodule name                                                                                                    |                                                   | h                                                                            | fodule Configuration                             | Identifier         |                   |
| Parameters<br>Groups<br>Extensions<br>Devia | 2 byte input/output                                                                                                    |                                                   | 0                                                                            | x21,0×11                                         |                    |                   |
| DPVI<br>Device Description<br>Device<br>GSD |                                                                                                    |                                                   |                                                                              |                                                  | Inset              | Append            |
|                                             | Circligueed Modules:                                                                                                    |                                                   |                                                                              | and to make                                      |                    | 1 Canada Salanana |
|                                             | Winter Street in a case                                                                                                    |                                                   |                                                                              |                                                  |                    |                   |
|                                             | Slot Module nens<br>1 2 byte input,                                                                                                    | ioulput                                           |                                                                              | 6x21,0x11                                        | ration ucentiner   |                   |
|                                             | Sot Nodule non:<br>1 2 byte mout                                                                                                    | oulput                                            |                                                                              | 0>21,0>(1                                        | ration licentifier |                   |
|                                             | Sot Nodule next<br>2 tryle motified<br>Length of input/jouto<br>Length of input/jouto<br>Length of putput data<br>Length of putput data<br>Number of modules: | utdata: 41<br>t: 21<br>ta: 21<br>ta: 21<br>ta: 21 | nytes (max. 306 byb<br>rytes (max. 244 byb<br>rytes (max. 244 byb<br>max. 1) | ( 2010 Conta<br>( 221,0x(1)<br>cs)<br>cs)<br>cs) | radan icerkiner    | Bannve            |

(17) 右击 NT 100 图标,选择 "Configuration" "DeviceNet Slave",对 DeviceNet 协议参数进行配置,选择 "Configuration" 栏,设置站地址、波特率、输入输出字节数等参数,此 字节数必须不小于实际传输字节数,如图 17 所示:

| NetDevice - DeviceNet Slav                                   | ve netTAP[NT 100-E                                | DN-DP]<>(#1)              |                  |                  |      |
|--------------------------------------------------------------|---------------------------------------------------|---------------------------|------------------|------------------|------|
| IO Device: NT 100<br>Vendor: Hilscher                        | -DN-DP<br>r GmbH                                  |                           | Vendor ID:       | 0×0001<br>0×011b | FDT  |
| Navigation area 📃                                            |                                                   |                           |                  |                  |      |
| Configuration<br>Configuration<br>Signal Configuration<br>Bi | Minor <u>R</u> ev:<br>Product <u>N</u> ame:<br>us |                           |                  |                  |      |
|                                                              | MACID                                             | 2                         |                  |                  |      |
|                                                              | Baud Rate:                                        | 500 kBaud 💌               |                  |                  |      |
|                                                              | Extras:                                           | Ignore Address Switch 🗖   |                  |                  |      |
|                                                              |                                                   | Continue On Bus Off       |                  |                  |      |
|                                                              |                                                   | Receive-Idle Clears Data  |                  |                  |      |
|                                                              |                                                   | Receive-Idle keeps Data 🗖 |                  |                  |      |
| D                                                            | ata                                               |                           |                  |                  |      |
|                                                              | Prod. Data Length:                                | 8                         |                  |                  |      |
|                                                              | Cons. Data Length:                                | 8                         |                  |                  |      |
|                                                              |                                                   | ĺ                         | De <u>f</u> ault |                  |      |
|                                                              |                                                   |                           |                  |                  |      |
|                                                              |                                                   | [                         | ОК               | Cancel Apply     | Help |
|                                                              |                                                   |                           |                  |                  | 1.   |
|                                                              |                                                   | 图 17                      |                  |                  |      |

(18) 选择"Signal Configuration"栏,如图 18 所示:

| Vendor: Hils         | 100-DN-DP<br>icher GmbH  | Device ID:<br>Vendor ID: | 0×0001<br>0×011b | 5      |              |
|----------------------|--------------------------|--------------------------|------------------|--------|--------------|
| Navigation area 📃    |                          |                          |                  |        |              |
| Configuration        | Disable advanced editing |                          |                  |        |              |
| Signal Configuration |                          | Signal Name              | Data Type        | Length |              |
| Signar configuration | B Butes In (Poll)        | 8 Butes In               |                  | gar    |              |
|                      |                          | 8 InBytes                | BYTE             | 8      | Input        |
|                      | 8 Bytes Out (Poll)       | 8 Bytes Out              |                  |        |              |
|                      |                          | 8 OutBytes               | BYTE             | 8      | Output       |
|                      |                          |                          |                  |        |              |
|                      | Add module Add signal    | Remove                   |                  |        | Default      |
|                      | Add module Add gignal    | Remove                   |                  |        | Default      |
|                      | Add module Add signal    | <u>R</u> emove<br>OK     | Cancel           | Apply  | Default Help |

Page 11of 15

(19) DeviceNet 协议参数配置完成后,单击"OK"回到主界面,再次右击 NT 100 图标,选择"Configuration""PROFIBUS-DP Master",对 PROFIBUS 协议参数进行配置。选择"Bus Parameters"栏,如图 19 所示,由于修改过输入输出字节数,因此需单击"Adjust"按钮进行参数自动调整:

| PG De-tre<br>R Vendor                                | NT 100-RE-OF<br>Histher Gribh    |            |       | Devene ID:<br>Vendor ID:                                           | CHURAN        |           |      |
|------------------------------------------------------|----------------------------------|------------|-------|--------------------------------------------------------------------|---------------|-----------|------|
| Navigation Area 🛛 🛅                                  |                                  |            |       |                                                                    |               |           |      |
| ) Configuration<br>My Eus Paramaters<br>Process Bata | Profile:<br>Elos Perameters      | FROFIBUS D |       |                                                                    |               |           |      |
| Address Table<br>Station Table                       | Boud Rate:                       | 1500 +     | HE QS | Station Address:                                                   | F             | - 코       |      |
|                                                      | Sict Time:                       | 303        | 158   | Target Richardon Times                                             | 1             | 21211 811 |      |
|                                                      | Min. Station Delay Time:         | 11         | tek   |                                                                    | - :           | 2467 ris  |      |
|                                                      | His. Station Ordey Time:         | 150        | :54   | GAP Actualization Pactors                                          | 1             | 10        |      |
|                                                      | Quiet Time:                      | 2          | tor   | Hex. Rebly Unit:                                                   |               | 1         |      |
|                                                      | Setup Time:                      | 1          | .58   | Highest Station Address (HSA)                                      | e 🗖           | 126       |      |
|                                                      | Eus Manitoling                   |            |       |                                                                    |               |           |      |
|                                                      | Date Control Time:               | 120        | me F  | Override slave specific Watche                                     | log Control 1 | Time      |      |
|                                                      | Hin, Slave Interval              | 2002       | Ļ6    | Wotchdog Control Time:                                             |               | 20 nis    |      |
|                                                      | Calculated Timing<br>Ticl 37 KBR |            | Γ 4.  | o Clear ON                                                         |               |           |      |
|                                                      | Tio2: 150 kOk                    | 1          | V 18  | ues narked with this symbolish<br>justed to changes in the topolo; | ouidibe       | Adjust    |      |
|                                                      |                                  |            |       | OK Car                                                             | oe) . (oc     | Aug 1     | Help |

图 19

(20) 选择 "Process Data" 栏, 如图 20 所示:

Page 12of 15 www.hkaco.com

| IO Device:                            | NE 1004RE-OP                                        | Device ID: Os084A  |      |
|---------------------------------------|-----------------------------------------------------|--------------------|------|
| Vender                                | Histor Subti                                        | Vendor ID: OXOLDE  | Fi   |
| Navigation Alea 🗧                     |                                                     | Process Data       |      |
| Configuration                         | Tate                                                | Tag                |      |
| Electronic Cata                       | 「白っ 個 CB_AB32-DPS ∢Addr 1>                          | C8_AB32-DPS        |      |
| Address Table                         | <ul> <li>EI- I 2 byte nput/output (Ski1)</li> </ul> | 2 byte nput/output |      |
| Station Jable                         | 📋 👘 (B Bit) byte autput                             | Output_1           |      |
|                                       | - 🔟 18 Bit) byte autput                             | 0.4p.(_2           |      |
|                                       | - 🔟 (BBil) byte in put                              | [np.d_]            |      |
|                                       | 10 Bit) byte input                                  | Input_2            |      |
|                                       |                                                     |                    |      |
|                                       |                                                     |                    |      |
| · · · · · · · · · · · · · · · · · · · |                                                     | OK Concel Asce     | Help |

图 20

(21) 选择 "Address Table" 栏, 如图 21 所示:

| IO Device:<br>Vendor:                           | NT 100-RE-09<br>Hilscher Gribti               |                          | Device (D):<br>Vendor (D):   | OxOB4A<br>OxOD1E       |                 |                  |
|-------------------------------------------------|-----------------------------------------------|--------------------------|------------------------------|------------------------|-----------------|------------------|
| Navioriton Area 🛛 🗖                             |                                               | Adáreas                  | Table                        | Teratori.              |                 | 2017.00          |
| Configuration<br>Bus Parameters<br>Process Data | P dy to be derived to<br>Incuts               | <u>Display mode:</u>     | Dedmal                       | •                      | <u>C</u> SV Eap | <b>r</b> ‡       |
| 📫 Additions Tables                              | Station A. Dev                                | ice Name                 | Module                       | Туре                   | Length          | Address          |
| Station Table                                   | H 108 AB32 0 PS                               | EB AS32 DPS              | 2 byte ir                    | cu: IB                 | 2               |                  |
|                                                 |                                               |                          |                              |                        |                 |                  |
|                                                 | Outputs:                                      | se Name                  | Module                       | Type                   | Length          | Address          |
|                                                 | Culputes<br>Station A Day<br>HBCS_ARK20045    | se Name<br>s DB_AB32DPS  | Module<br>2 byte ou          | Type<br>pur QB         | Length 2        | Address          |
|                                                 | Culpute:<br>SistemA Dev<br>M BOS ARCIDES      | s LB_A632DPS             | Mocułe<br>2 byłe cu          | Type<br>pur UB         | Length 2        | Address          |
| 9. <b></b>                                      | Cutputs:<br>Sistim A Dev<br>M DCS AP 2009:    | ice Name<br>= DB_AB32DPS | Mocułe<br>2 byłe ou<br>0K C  | Type<br>pu:QB<br>ancel | Length 2        | Address<br>Hstp  |
| Neconnected.                                    | Cutpute:<br>Sister A Dev<br>D Dev B Dev B Dev | ice Name<br>5 DB_AB32DPS | Mociule<br>2 byte ou<br>0K C | Type<br>purQB<br>ance  | Active Length 1 | Address<br>Histp |

(22) 选择 "Station Table" 栏,可以修改从站地址,如图 22 所示:

| Vendori                                                                                                  | KT 100 GE-00<br>Hischer SmbH         |                          | Vendor 30: 0:               | OLIE                    |
|----------------------------------------------------------------------------------------------------|--------------------------------------|--------------------------|-----------------------------|-------------------------|
| Xexigation Area<br>Configuration<br>U.s. Paramaters<br>Process Data<br>Activess Table<br>⇒ Station Table | Activate Station A<br>CONTENT OF THE | Sh<br>Device<br>_A9320F5 | Name<br>Name<br>C9_4832-0P5 | Vendos<br>Hischer Gnich |
| 6) — A — J — J)                                                                                          | J.                                   |                          |                             | -1 1                    |

(23) PROFIBUS 协议参数配置完成后单击"OK"回到主界面,右击 NT 100 图标,选择 "Configuration""Gateway",选择"Signal Mapping",如图 23 所示:

| TO Device:       | NT 100-DN-DP  |                 |                                   |                 |          | D          | evice ID: -                                                   |           |      |
|------------------|---------------|-----------------|-----------------------------------|-----------------|----------|------------|---------------------------------------------------------------|-----------|------|
| 📋 Vendor:        | Hilscher GmbH |                 |                                   |                 |          | Ve         | endor ID: 0x011                                               | E         |      |
| Navigation area  |               |                 |                                   |                 |          |            |                                                               |           |      |
| Settings         | Av            | ailable Signals |                                   |                 |          |            |                                                               |           |      |
| Driver           |               | Port            | Y2 (DeviceNet) <4ddr 2>           |                 | •        | Port x     | 3 (PROFIBUSIDE) < 4ddr                                        | 5         |      |
| Device Assignmen | nt            | 8               | Bytes In <pol></pol>              |                 |          | E C        | B AB32-DP5 <addr 2=""></addr>                                 |           |      |
| Configuration    |               | - E             | Bytes Out <poll></poll>           |                 |          | St.        | atus                                                          |           |      |
| Settings         |               | 0.110           | le i                              | 1               | ×        | D. 1.110   | le i i                                                        | [5.1.1    |      |
| Signal Mapping   |               | Port X2         | Signals A                         | Data type       |          | Port X3    | Signals A                                                     | Data type |      |
| Memory Card Mai  | nagement      | Send            | 8 InBytes                         | BYTE ARRAY 8    |          | Send       | Output: 0001                                                  | BYTE      |      |
| Licensing        |               | Send            | ~8 InBytes.BYTE 0000              | BYTE            |          | Send       | Output 0002                                                   | BYTE      |      |
|                  |               | Send            | ~8 InBytes.BYTE_0001              | BYTE            |          | Receive    | Input_0001                                                    | BYTE      |      |
|                  |               | Send            | AR InRuler RVTF 0002              | RVTF            |          | Daraiva    | Torout 0002                                                   | RVTF      |      |
|                  | Ma            | apped Signals - |                                   |                 |          |            |                                                               |           |      |
|                  | Ma            | apped Signals - |                                   |                 |          |            |                                                               |           |      |
|                  |               | E Port          | X2 (DeviceNet) <addr 2=""></addr> |                 | ^        | 🖃 🧰 Port > | (3 (PROFIBUS-DP) <addr< td=""><td>1&gt;</td><td></td></addr<> | 1>        |      |
|                  |               | - i 🔤 8         | Bytes In <poll></poll>            |                 |          | 🕀 🏣 C      | B_AB32-DP5 <addr 2=""></addr>                                 |           |      |
|                  |               | 8 📰             | Bytes Out <poll></poll>           |                 | ~        | SI SI      | atus                                                          |           |      |
|                  |               | Port X2 (D      | DeviceNet)                        |                 | 1        | Port X3    | PROFIBUS-DP)                                                  |           |      |
|                  |               |                 |                                   |                 |          |            |                                                               |           |      |
|                  |               |                 | Manual Mapping: Map sign          | nals <u>R</u> e | move lin | <u>k</u>   | Auto Mapping: Off                                             | Apply     | Help |
|                  |               |                 |                                   |                 |          |            |                                                               |           |      |

图 23

(24)数据映射可以手动进行,也可以自动进行。"Auto Mapping"选项选择"From Port3 to Port2",并单击"Apply"按钮,完成自动映射,如图 24 所示:

| 🏲 netDevice - Gateway net                                 | TAP[NT 100-DN-DP]                          | <>(#1)                                                                             | _                                      |          |                                                |                                                                            |                                                                        |                      |
|-----------------------------------------------------------|--------------------------------------------|------------------------------------------------------------------------------------|----------------------------------------|----------|------------------------------------------------|----------------------------------------------------------------------------|------------------------------------------------------------------------|----------------------|
| IO Device: NT 10<br>No Device: NT 10<br>No Device: Hilsch | 00-DN-DP<br>her GmbH                       |                                                                                    |                                        |          | Dev<br>Ver                                     | vice ID: -<br>ndor ID: 0x01:                                               | 1E                                                                     | FDT                  |
| Navigation area                                           |                                            |                                                                                    |                                        |          |                                                |                                                                            |                                                                        |                      |
| Settings                                                  | Available Signals                          |                                                                                    |                                        |          |                                                |                                                                            |                                                                        |                      |
| netX Driver<br>Device Assignment                          | E Port X2                                  | 2 (DeviceNet) <addr 2=""><br/>ryte input/output <slot 1=""><br/>atus</slot></addr> |                                        |          | Port X3                                        | (PROFIBUS-DP) <addr<br>_AB32-DP5 <addr 2=""><br/>Itus</addr></addr<br>     | 1>                                                                     |                      |
| Settings                                                  | Port X2                                    | Signals 🔺                                                                          | Data type                              | ^        | Port X3                                        | Signals 🔺                                                                  | Data type                                                              | ^                    |
| Memory Card Manageme<br>Licensing                         | ent<br>Generated<br>Generated<br>Generated | Status<br>Communication Change of<br>Communication State<br>Communication Error    | UNSIGNED32<br>UNSIGNED32<br>UNSIGNED32 |          | Generated<br>Generated<br>Generated            | Status<br>Communication Char<br>Communication State<br>Communication Error | nge of UNSIGNED3<br>e UNSIGNED3<br>r UNSIGNED3                         | 2                    |
|                                                           | Concrated                                  | Vercion                                                                            | LINSTONED16                            | >        | < Constant                                     | Varcion                                                                    | UNSTGNED                                                               | <u>ک</u>             |
|                                                           | Mapped Signals                             |                                                                                    |                                        |          |                                                |                                                                            |                                                                        |                      |
|                                                           | Port X:                                    | 2 (DeviceNet) <addr 2=""><br/>wyte input/output <slot 1=""><br/>atus</slot></addr> |                                        |          | Port X3                                        | (PROFIBUS-DP) <addr<br>_AB32-DP5 <addr 2=""><br/>itus</addr></addr<br>     | 1>                                                                     |                      |
|                                                           | Port X2 (De                                | viceNet)<br>/output <slot 1="">/Output, 0001</slot>                                |                                        |          | Port X3 (P                                     | ROFIBUS-DP)<br>DPS <addr 2="">/2 byte inr</addr>                           | put/output <slot 1="">/0;</slot>                                       | tout 000             |
|                                                           | 2 byte input<br>2 byte input               | /output <slot 1="">/Output_0002<br/>/output <slot 1="">/Input_0001</slot></slot>   |                                        | 1        | <ul> <li>CB_AB32-</li> <li>CB_AB32-</li> </ul> | DPS <addr 2="">/2 byte inp<br/>DPS <addr 2="">/2 byte inp</addr></addr>    | put/output <slot 1="">/Ou<br/>put/output <slot 1="">/Inp</slot></slot> | tput_000<br>put_0001 |
|                                                           | _]2 byte input                             | /output <slot 1=""> /Input_UUU2</slot>                                             |                                        |          | ₩ CB_AB32-                                     | UPS <addr 2="">72 byte inp</addr>                                          | put/output <slot 1="">/Inp</slot>                                      | ut_0002              |
|                                                           | P                                          | Nanual Mapping: Map signal                                                         | s <u>R</u> emi                         | ove lini | k                                              | Auto Mapping: Fro                                                          | om Port3 to Port2 💌                                                    |                      |
|                                                           |                                            |                                                                                    |                                        |          | С                                              | K Cancel                                                                   | Apply                                                                  | Help                 |
| 3D= 🚺 🛛 🖾 Save ope                                        | ration succeeded                           |                                                                                    | -                                      |          |                                                |                                                                            |                                                                        | 1                    |

图 24

(25)至此,完成了所有参数配置,右击 NT 100 图标,选择"Download",在弹出的对话框 中单击"Yes",进行配置信息的下载,如图 25 所示:

| SYDDM and - (HT100 apg) *                                                                                                    |                                                                                                    |                                                                                |                      |                             | - 12 🕺                 |
|----------------------------------------------------------------------------------------------------|----------------------------------------------------------------------------------------------------|--------------------------------------------------------------------------------|----------------------|-----------------------------|------------------------|
| So you lives tayout time but                                                                                                    |                                                                                                    |                                                                                |                      |                             |                        |
| 5555 D&9 0 2 5 5                                                                                                    | 11:0                                                                                                    |                                                                                |                      |                             |                        |
| netProject                                                                                                    | a # relDevice                                                                                                   |                                                                                |                      |                             |                        |
| Preme: H100     Preme: H100     Prem: H100     Prem: H100     Prem: | APPET 100-IEF-BP1+<br>attempt to download durin<br>anally weet to download                                      | See To policy Transformer<br>of CT   Downships<br>of Downships, comm<br>3 m Br | ancitor between made |                             | ncp                    |
|                                                                                                    | c                                                                                                    |                                                                                |                      | Fieldbus /                  | Vendor ), DITM Class / |
| SPlau, number of modules reached> Device: 03, Al<br>SPlau, number of modules reached> Device: 03, Al<br>OrdetEadewayDPH::tweeCalConnectReguest enter<br>Download succeeded to device netTAP[NT s00 RFL<br>OrdetEadewayDPH::tweeCalConnectReguest enter<br>OrdetEadewayDPH::tweeCalConnectReguest enter<br>OrdetEadewayDPH::tweeCalConnectReguest enter<br>OrdetEadewayDPH::tweeCalConnectReguest enter<br>OrdetEadewayDPH::tweeCalConnectReguest enter                                                                                                    | 802-0F5[08_A832-0F5]<1<br>802-0F5[08_A832-0F5]<1<br>80> Device: netTAP[NT<br>P]<>(#1).<br>ed> Device: netTAP[NT | 1><br>100-8E-0P]<>(#1)<br>100-8E-0P]<>(#1)                                     |                      |                             |                        |
| Back                                                                                                    |                                                                                                    |                                                                                | 111                  | Education of the local data | The second             |
| room -                                                                                                    |                                                                                                    | 121.0-                                                                         |                      | Post Resp.7 OLD             | 1404                   |

图 25

联系我们

广州虹科电子科技有限公司 Hongke Technology Co., Ltd www.hkaco.com 广州市黄埔区科学大道 99 号科汇金谷三街 2 号 701 室 邮编 510663

## 工业通讯事业部

事业部网站: <u>www.hongconsys.com</u> 微信公众号: 工业通讯 产品及方案:

- ≻ CAN 卡
- ▶ 通讯协议代码/网关/板卡(CO,ECAT,DP,PN,DN,EIP,Modbus,CC,IO-Link等)
- > TSN 时间敏感网络开发方案及应用方案
- ▶ INtime 实时操作系统(提升 windows 实时性)
- ➢ PLC/软 PLC 开发方案

#### 华南区

谢晓锋 工业通讯事业部部长 电话/微信: 13660244187 QQ: 2916592843 邮箱: xxf@hkaco.com

### 华东区

许卫兵 技术销售工程师 电话/微信: 15900933547 QQ: 2029912093 邮箱: xwb@hkaco.com

#### 华北区

郭泽明 技术销售工程师 电话/微信: 18922242268 QQ: 1341746794 邮箱: guo.zeming@hkaco.com

\_\_\_\_\_

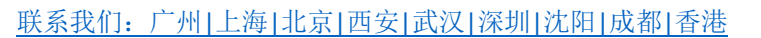

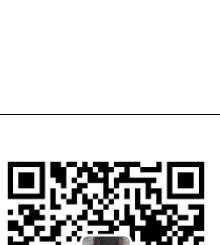

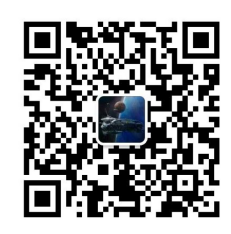

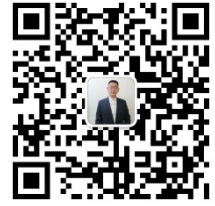

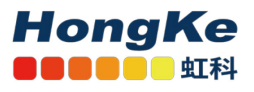